## Chapter 1 | Getting Started

Review the information and frequency asked questions regarding the specific type of leave you are requesting found on the Leon County Schools website, <u>https://www.leonschools.net/Page/31126</u>.

### Log into Skyward

| Steps         | Description                                                                                                    |                                                                                          |  |  |  |
|---------------|----------------------------------------------------------------------------------------------------|------------------------------------------------------------------------------------------|--|--|--|
| Open Skyward  | Online Leave Requests can be enter<br>through Employee Access (EA). EA<br>from the Leon County Schools home<br>www.leonschools.net<br>From the Leon County Schools hom<br>Employees and click Skyward Log | red in Skyward<br>can be accessed<br>page.<br>epage, Select LCS<br>in.<br>the select LCS |  |  |  |
| Login         | On the Skyward Login screen, Enter<br>your Leon County Schools network<br>credentials.                                                                                                    | er<br>S K Y W A R D*<br>Leon County Schools                                              |  |  |  |
|               | THE MAIN EMPLOYEE ACCESS<br>WINDOW OPENS                                                                                                    | Login ID: Network Username Password: O5.17.10.00.10 Login Area: All Areas                |  |  |  |
| Time Off      | Select "Time Off" from<br>the Main Menu and<br>then<br>Select "My Requests"<br>from the "Time Off"<br>sub-menu.<br>THE "MY TIME OFF<br>REQUESTS" WINDOW OPENS                                             | Account Preferences Exit ?                                                               |  |  |  |
| Add a Request | Click the "Add" button.                                                                                                    | Leon County Schools                                                                      |  |  |  |

# Chapter 2 | Requesting Leave

### **General Overview of the Add Screen**

The Add screen is divided into 2 sections; Remaining Time Off and Time Off Request.

| emaining Tim                                                                | e Off          |                                                      |              |              |                                                      |                     |                   |                     |      |   |
|-----------------------------------------------------------------------------|----------------|------------------------------------------------------|--------------|--------------|------------------------------------------------------|---------------------|-------------------|---------------------|------|---|
| ime Off Code                                                                |                | Remaining<br>607h 00m<br>0h 00m                      | Approved     | Waiting      | Available<br>607h 00m                                | Future<br>Remaining | Future<br>Waiting | Future<br>Available |      |   |
| URY DUTY/OTHE<br>CK LEAVE<br>CK LEAVE<br>CK LEAVE<br>PODUTY<br>INPAID LEAVE | ER WITNESS     | -8h 00m<br>96h 00m<br>684h 00m<br>-24h 00m<br>0h 00m |              |              | -8h 00m<br>96h 00m<br>684h 00m<br>-24h 00m<br>0h 00m |                     | 1                 |                     |      |   |
| ime Off Reque                                                               | est            |                                                      |              |              |                                                      |                     |                   |                     | Save | e |
| Time Off Code:                                                              | ANNUAL - H     | ours                                                 |              | ~            | Hours per Day:                                       | 8h 00m              |                   |                     | Back | ĸ |
| * Reason:                                                                   | ANNUAL LEA     | VE                                                   |              | ✓ Detail     |                                                      |                     |                   |                     |      |   |
| Description:                                                                |                |                                                      |              |              |                                                      |                     |                   |                     |      |   |
| * Start Date:                                                               | O Date Range   | e                                                    | ıy           |              |                                                      |                     |                   | 2                   |      |   |
| Hours:                                                                      | 0 hou          | rs 00 🗸 minu                                         | ıtes         |              |                                                      |                     |                   |                     |      |   |
| Start Time:                                                                 | 08:00 AM       |                                                      |              |              |                                                      |                     |                   |                     |      |   |
| Select additio                                                              | onal employe   | es to notify v                                       | when this re | equest is su | bmitted and                                          | approved/dei        | nied              |                     |      |   |
| Sele                                                                        | ct Employee(s) | <u>:</u>                                             |              |              |                                                      |                     |                   |                     |      |   |
|                                                                             |                |                                                      |              |              |                                                      |                     |                   |                     |      |   |
|                                                                             |                |                                                      |              |              |                                                      |                     |                   |                     |      |   |
|                                                                             |                |                                                      |              |              |                                                      |                     |                   |                     |      |   |
|                                                                             |                |                                                      |              |              |                                                      |                     |                   |                     |      |   |
|                                                                             |                |                                                      |              |              |                                                      |                     |                   |                     |      |   |
|                                                                             |                |                                                      |              |              |                                                      |                     |                   |                     |      |   |
|                                                                             |                |                                                      |              |              |                                                      |                     |                   |                     |      |   |

| Option                | Description                          |                                   |                            |                                        |                                    |                                  |                          |                        |                     |  |
|-----------------------|--------------------------------------|-----------------------------------|----------------------------|----------------------------------------|------------------------------------|----------------------------------|--------------------------|------------------------|---------------------|--|
| Remaining Time<br>Off | The Remaining T<br>available balance | ime Off sec<br>es, including      | tion d                     | isplays all                            | the leav                           | e types th                       | at you are               | eligible               | for and your        |  |
|                       | Remaining Time Off                   |                                   |                            |                                        |                                    |                                  |                          |                        |                     |  |
|                       | Time Off Code                        | Rema<br>607                       | aining<br>h 00m            | Approved                               | Waiting                            | Available<br>607h 00m            | Future<br>Remaining      | Future<br>Waiting      | Future<br>Available |  |
|                       | BEREAVEMENT                          | 0                                 | h 00m                      |                                        |                                    | 0h 00m                           |                          |                        |                     |  |
|                       | JURY DUTY/OTHER W                    | ITNESS -8                         | h 00m                      |                                        |                                    | -8h 00m                          |                          |                        |                     |  |
|                       | SICK LEAVE                           | 96                                | h 00m                      |                                        |                                    | 96h 00m                          |                          |                        |                     |  |
|                       | SICK LEAVE POOLS                     | 684                               | h 00m                      |                                        |                                    | 684h 00m                         |                          |                        |                     |  |
|                       | TEMP DUTY                            | -24                               | h 00m                      |                                        |                                    | -24h 00m                         |                          |                        |                     |  |
|                       | UNPAID LEAVE                         | 0                                 | h 00m                      |                                        |                                    | 0h 00m                           |                          |                        |                     |  |
|                       | Remaining<br>Approved                | Leave bal<br>and subm<br>Number o | ance<br>hitted f<br>f hour | before the<br>for approv<br>s of appro | e deducti<br>al reque<br>oved leav | on of any<br>sts.<br>/e that has | approved<br>s not yet be | not yet ta<br>een take | aken leave<br>n     |  |
|                       | Waiting                              | Submitted                         | l requ                     | ests waitii                            | ng for ap                          | proval                           |                          |                        |                     |  |
|                       | Available                            | Leave Bal                         | lance<br>/al.              | minus ap                               | proved n                           | ot yet tak                       | en leave ai              | nd leave               | submitted           |  |

#### **Time Off Request**

#### Time Off Code

Select the Time Off code for the type of leave you are requesting. These are the only types of leave that can be requested online. For other leave such as Military, Workers Comp, FMLA etc. contact your site's Leave Administrator for assistance.

The max number of hours per day you can request is displayed next to the Time Off Code selection.

**Reason Code** 

le Select the reason. Each time off code has its own reason code(s)

| TIME OFF CODES    | REASON CODES             |
|-------------------|--------------------------|
| ANNUAL            | ANNUAL                   |
| SICK LEAVE        | SICK LEAVE               |
| SICK LEAVE        | EMERGENCY                |
| SICK LEAVE        | PERSONAL CHARGED TO SICK |
| COMPENSATORY TIME | COMPENSATORY TIME        |
| JURY DUTY*        | EMPLOYEE REQUEST         |
| BEREAVEMENT*      | EMPLOYEE REQUEST         |
| TEMP DUTY         | TEMP DUTY                |
| OTHER             | OTHER                    |
| UNPAID            | UNPAID                   |

\*Requires supporting documentation. See Chapter 3 for instructions on how to attach required documents.

| Description         | Enter a description of the leave requ                                                                                                    | uest - Optional                 |                                                                                        |                                             |
|---------------------|----------------------------------------------------------------------------------------------------|---------------------------------|----------------------------------------------------------------------------------------|---------------------------------------------|
| Туре                | Single Day                                                                                                    | Start Date                      | The date you are re                                                                    | equesting off                               |
|                     | Type: Single Day<br>Date Range<br>* Start Date: 08/23/2017 Wednesday                                                                       | Hours                           | Enter the number of requesting off for the shift or route hours                        | of hours you are<br>he day up to your<br>s. |
|                     | Hours: 8 hours 00 minutes<br>Start Time: 08:00 AM                                                                                          | Start Time                      | The time of that yo<br>For a full day this i<br>route start time                       | ur leave begins.<br>s your shift or         |
|                     | Date Range                                                                                                    | Start Date                      | The date you are re                                                                    | equesting off                               |
|                     | Type: O Single Day                                                                                                    | End Date                        | The last work day your retuined                                                        | you are requesting<br>urn to work.          |
|                     | * Start Date: 08/23/2017 Wednesday<br>End Date: 08/25/2017 Friday<br>Start Time: 08:00 AM                                                  | Start Time                      | The time of that yo<br>For a full day this i<br>route start time                       | ur leave begins.<br>s your shift or         |
| Select<br>Employees | Your Immediate Supervisor and Site<br>Administrator are notified by default<br>the absence.                                                | Of Select additional employ     | ovees to notify when this request is s                                                 | ubmitted and approved/denied                |
|                     | To notify other employees click the<br>"Select Employee(s)" link to select<br>employees;                                                   |                                 |                                                                                        |                                             |
|                     | Α                                                                                                    | ctive Employees                 |                                                                                        |                                             |
|                     | Click the "Save" button to return to the "Add" screen.                                                                                     | fiews: General Milters: *Skywar | d Default ✓ U L<br>Type Buildnail Addres<br>SUPPL LA                                   | s Back                                      |
|                     | The selected employees will<br>receive an email notifying<br>them of your days off after the<br>request is approved by your<br>supervisor. |                                 | ITCHR BON<br>ESAST GILC<br>ITCHR PH<br>ASPR ADU<br>ITCHS BUG<br>SUBST SUF<br>SUBST SUF | Employees                                   |
|                     |                                                                                                    |                                 | SUPPL LAW                                                                              |                                             |

Click the "Save" button to submit the request. You will be returned to the "My Time Off Requests" screen.

### Chapter 3 | Attaching Supporting Documentation

### **Overview**

Leave types such as Jury Duty and Bereavement that require documentation to support the claim can be entered online. The documentation much be submitted to Leave Accounting for approval. If the claim is not approved other paid leave must be substituted for the leave.

#### **Jury Duty and Bereavement**

When selecting Time Off Codes Jury Duty or Bereavement, the only Reason Code available is Employee Request.

The request must be saved before the supporting documentation can be attached.

### **Attaching Documents**

From the My Time Off Requests Screen; select the transaction you want to attach documents to. The documents must be attached to every day of the requested leave.

| ■ My Time 0                         | Off Requ   | ests ŵ      |          |         |                 |                  | 0 🕞 🖬 😭          | Tavorites + 🕤 He | w Western 🗧 | Wy Print Query |
|-------------------------------------|------------|-------------|----------|---------|-----------------|------------------|------------------|------------------|-------------|----------------|
| Vine: Deteral V                     | ters: Days | and Default | ¥.       |         |                 |                  |                  | 974              | 围战          | 644            |
| Date! +                             | Tare       | Amount Type | Status . | 1947    | Cenceding Gimus | Time Off Code    | Personal I       | Oreanglion       | AL          | 64             |
| <ul> <li>MARAILARIST_Bed</li> </ul> | \$ 00 am   | It oon that | Tilding  | Carrett |                 | SCHEW/OHENT      | DIRLONEE REQUEST | Uncle            |             | Delete         |
| ▶ 30/10/2017 Tie                    | 8:00 am    | Bh 00m Used | Waiting  | Current |                 | DEREAVEMENT.     | EMPLOYEE REQUEST | Unde             |             | Done           |
| ▶ 10/08/2057 Mon                    | 8:00 am    | Mh 00m Used | Watting  | Current |                 | NOREAVEMENT .    | EMPLOYEE REQUEST | uncle            |             | (and           |
| <ul> <li>10/03/2017 Tue</li> </ul>  | 8.00 am    | 15 30m Used | Approved | Current |                 | COMPENSATORY TIM | COMP TIME        |                  |             | 0              |
| . 09/13/2017 Wed                    | 8:00 am    | 76-45m Used | Approved | Current |                 | ANNUAL           | ANNUAL LEAVE     |                  |             |                |
| + 09/07/2017 Thu                    | 8:00 am    | It 00m Used | Approved | Carnet  |                 | COMPENSATORY TIM | COMP TIME        |                  |             |                |
| . 08/01/2017 Pei                    | 8:00 am    | 76 15m Used | Approved | Current |                 | COMPENSATORY TIM | COMP TIME        |                  |             |                |
| • 08/17/2017 The                    | 8:30 am    | Oh 15m Used | Approved | Current |                 | COMPENSATORY TIM | COMP TIME        |                  |             |                |
| . 08/15/2017 Tue                    | 8:30 am    | Jh 00m Used | Approved | Current |                 | COMPENSATORY TIM | COMP TIME        |                  |             |                |
| \$ 08/09/2017 Take                  | 8:30 am    | 3h 00m Used | Approved | Current |                 | COMPENSATORY TIM | COMP TIME        |                  |             |                |

Click the Attach button. The "Attachments" screen opens. Click the Add File button to attach a file.

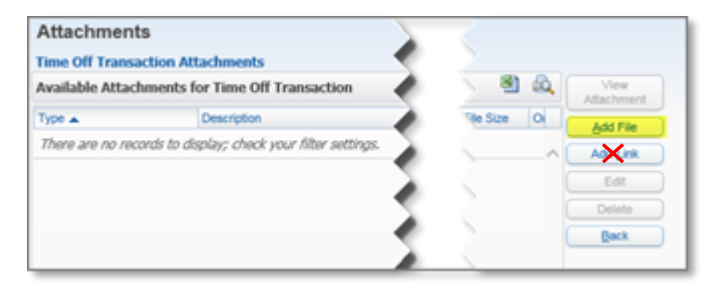

# DO NOT USE THE "ADD LINK" BUTTON AS IT ADDS A SHORTCUT TO A URL THAT MAY ONE DAY NO LONGER BE VALID. ALWAYS USE THE ADD FILE BUTTON TO UPLOAD A FILE TO THE SERVER.

| d Time Off Tra | insaction Attachment     |                      | 200 |
|----------------|--------------------------|----------------------|-----|
| * Taper        | Attachments              | Time Off Transaction |     |
| Entered Date:  |                          |                      |     |
| Entered Time:  | 12:41 PM                 |                      |     |
| Entored By:    |                          | - 4                  |     |
| * Description: | JURY DUTY CERTIFICATE OF | ATTENDANCE           |     |
| Atlached File: | CIUTIME OFF DOCUMENTS()A | rs Browse            | 2   |

The <u>"Time Off Transactions Attachments"</u> screen opens.

- Type: Select "Attachments"
- Entered Date: Prefilled Current Date
- Entered Time: Prefilled Current Time
- Entered By: Prefilled Current User

• <u>Description:</u> Enter the name of document you are attaching in support of the claim

Click the Browse button to select a file to upload. The <u>"Choose File to Upload"</u> window opens.

| Choose File to Upload 🤅 |                                       |                         | ×        |
|-------------------------|---------------------------------------|-------------------------|----------|
|                         | TIME OFF DOCUMENTS 🔹 🛃                | Search TIME OFF DOCUMEN | JTS 🙋    |
| Organize 🔻 New folder   |                                       | := -                    |          |
| ★ Favorites             | Name ^                                | Date modified           | Туре     |
| 💻 Desktop               | Bereavement - Notice of Death         | 10/3/2017 4:35 PM       | PDF File |
| Downloads               | Jury Duty-Certificate of Attendance   | 10/3/2017 4:35 PM       | PDF File |
| Concept Places          |                                       |                         |          |
| California a            |                                       |                         |          |
| Documents               |                                       |                         |          |
| J Music                 |                                       |                         |          |
| Pictures                |                                       |                         |          |
| Mideos                  |                                       |                         |          |
| 🖳 Computer              |                                       |                         |          |
| Sefault (C:)            |                                       |                         |          |
| HD I 19000 PCI 6 Drive  |                                       |                         |          |
| Intel                   |                                       |                         |          |
| Dorfloor I              |                                       |                         | •        |
| File name:              | Jury Duty-Certificate of Attendance 💌 | All Files (*.*)         | •        |
|                         | (                                     | Open 🗸 Ca               | ncel     |
|                         |                                       |                         |          |

- Navigate to directory where you saved the scanned documents.
- Select the file and click the "**Open**" button to attach the selected file.

You will be returned to the <u>"My Time Off Requests"</u> screen.

Note the "Attach" button is now displayed as "\*Attach" which indicates that there is an attachment.

| ◀ 🖬 🕨 My Time Off Requests 😭                   |                                           | 🙆 📴 📷 😭 Favorites 🗸 🕤 New Window 🖶 My Print Queue |
|------------------------------------------------|-------------------------------------------|---------------------------------------------------|
| Views: General V Filters: *Skyward Default V   | ]                                         | T 🔟 🖄 🕰 🗛                                         |
| Date  Time Amount Type S                       | Status Year Cascading Group Time Off Code | Reason Description A Edit                         |
| ▶ <u>09/20/2017 weat</u> 8:00 am 5h 45m Used V | Waiting Current JURY DUTY                 | MISCELLANOUS Y Delete                             |
| ▶ 09/19/2017 Tue 8:00 am 5h 45m Used V         | Waiting Current JURY DUTY                 | MISCELLANOUS                                      |
| ▶ 09/18/2017 Mon 8:00 am 5h 45m Used V         | Waiting Current JURY DUTY                 | MISCELLANOUS * Attach                             |
| ▶ 08/23/2017 Wed 8:00 am 8h 00m Used V         | Waiting Current SICK LEAVE                | SICK LEAVE                                        |
|                                                |                                           |                                                   |

THE DOCUMENTATION MUST BE ATTACHED TO EACH DAY OF THE REQUEST. Repeat the steps to open and attach the documentation to each day of the requested leave.

Leave Accounting will not review the request without Attachments.

If you have any trouble attaching documents or do not have access to a scanner please contact your Site Administrator. One the request has been approved by your supervisor the local leave administrator can scan and attach documents for you.

### Approval

If the request is approved the reason code will be changed to either Jury Duty or Bereavement based on the type of leave requested. If the request is denied then the request will be deleted and you must use other paid leave to make up for the time. If you do not have any paid leave to substitute then absence will be treated as unpaid leave.